## Julliard P.S. Virtual Library

#### OverDrive eBook Library (NEW! - all ages)

Borrow free eBooks and audiobooks, using the YRDSB e-library (English and French)

- 1. Go to yorkregionca.libraryreserve.com
- 2. Sign in with 0 + Chromebook username (usernames for students in Gr 2-4 were sent home)
- 3. Teachers sign in with library card number

## Julliard P.S. Virtual Library

Search our library collection of books on line
Please note that not all titles, particularly the latest, show in results.
1. Go to Julliard P.S. Website www.yrdsb.ca/schools/julliard.ps
2. Click on Library
3. Click Enterprise Library Catalog

Vork Region DISTRICT SCHOOL BOARD

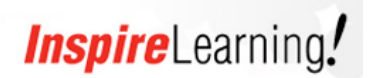

### TumbleBooks (K-3) Ebooks and Educational Resources in English & French www.tumblebooklibrary.com Username: julliard Password: books

BookFLIX – Ebooks & Educational Resources (K-3)
1: Go to Julliard P.S. Website www.yrdsb.ca/schools/julliard.ps
2: Click on Library
3: Click on Bookflix
4. Username: dsbyork Password: dsby7692

## Encyclopedia Britannica (Grades 1-8)

English Only (French translation feature available)
1: Go to Julliard P.S. Website www.yrdsb.ca/schools/julliard.ps
2: Click on Library then Encyclopedia Britannica
ID: dsbyork Password: dsby7692

## Canadian Encyclopedia (French & English)

1: Go to Julliard P.S. Website *www.yrdsb.ca/schools/julliard.ps* 2: Click on Library, then eResources 3: Click on Canadian Encyclopedia 4: No password required

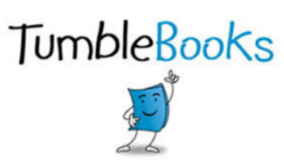

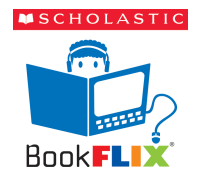

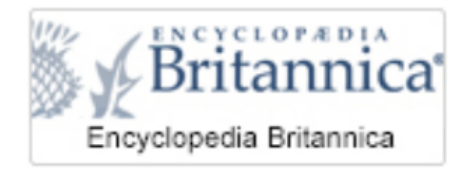

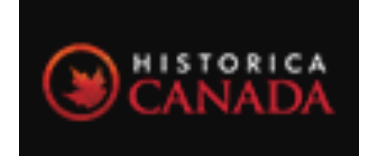

# Julliard P.S. Virtual Library

|                               | Description                                                                                                    | Audience            |
|-------------------------------|----------------------------------------------------------------------------------------------------|---------------------|
| CANADA<br>INCONTEXT           | Canada in Context is an engaging online<br>experience for those seeking contextual information<br>on a broad range of Canadian topics, people,<br>places, events.                                                                                                    | Intermediate        |
| GREENR                        | The Global Reference on the Environment, Energy,<br>and Natural Resources (GREENR) focuses on the<br>physical, social, and economic aspects of<br>environmental issues including: energy systems,<br>health care, agriculture, climate change, population,<br>and economic development. | Junior-Intermediate |
| InfoTrac<br>Junior<br>Edition | This periodical database includes access to a variety of indexed and full-text magazines, newspapers and reference books for information on current events, the arts, science, popular culture, health, people, government, history, sports and more.                                   | Junior-Intermediate |
| wids InfoBits                 | Kids InfoBits features a visually graphic interface, a subject-based topic tree search and full-text, curriculum-related magazine, newspaper and reference content for information on current events, the arts, science, health, people, government, history, sports and more.          | Primary-Junior      |
| Power<br>Search               | Search all the Gale databases at once!                                                                                                    | All                 |
| SCIENCE<br>INCONTEXT          | Science in Context is an engaging online<br>experience for those seeking contextual information<br>on hundreds of today's most significant science<br>topics.                                                                                                    | Junior-Intermediate |

### Gale – Research & Inquiry Databases

1: Go to Julliard P.S. Website www.yrdsb.ca/schools/julliard.ps

- 2: Click on Library
- 3: Click on more
- 4. Select database for inquiry
  - 5. Password: york